OneDrive での使用容量を確認するには、Microsoft 365(<u>https://portal.office.com/</u>)に アクセスしてください。サインインまたはアカウントを選択する画面が表示されますので、 大学のご自分のアカウントを入力もしくは選択してください。

| Microsoft<br>サインイン<br>メール。電話, Skype | Microsoft<br>アカウントを選択する |  |  |  |
|-------------------------------------|-------------------------|--|--|--|
| アカウントをお持ちではない場合、作成できます。             | @yamanashi.ac.jp :      |  |  |  |
| 展る 次へ                               | + 別のアカウントを使用する          |  |  |  |
| サインインオブション                          |                         |  |  |  |

山梨大学統合認証の画面に移動しますのでパスワードを入力してサインインしてください。

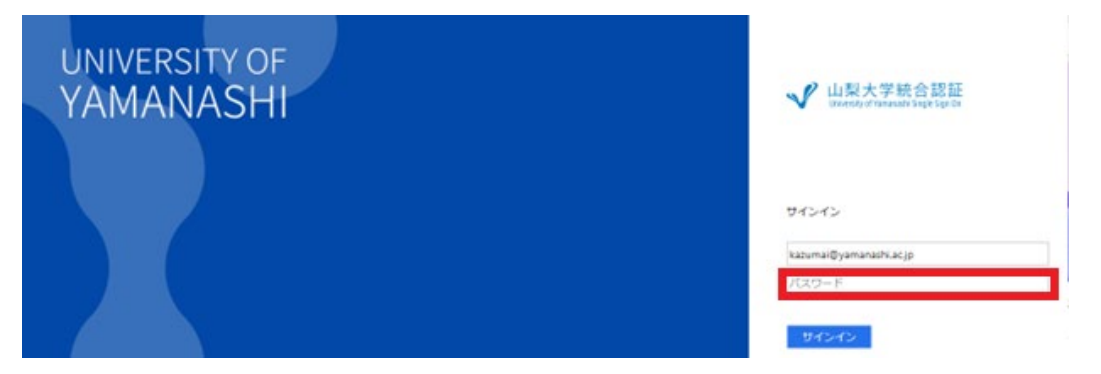

Microsoft 365 にログインします。左上のメニューをクリックし、中にある OneDrive を選択してください。

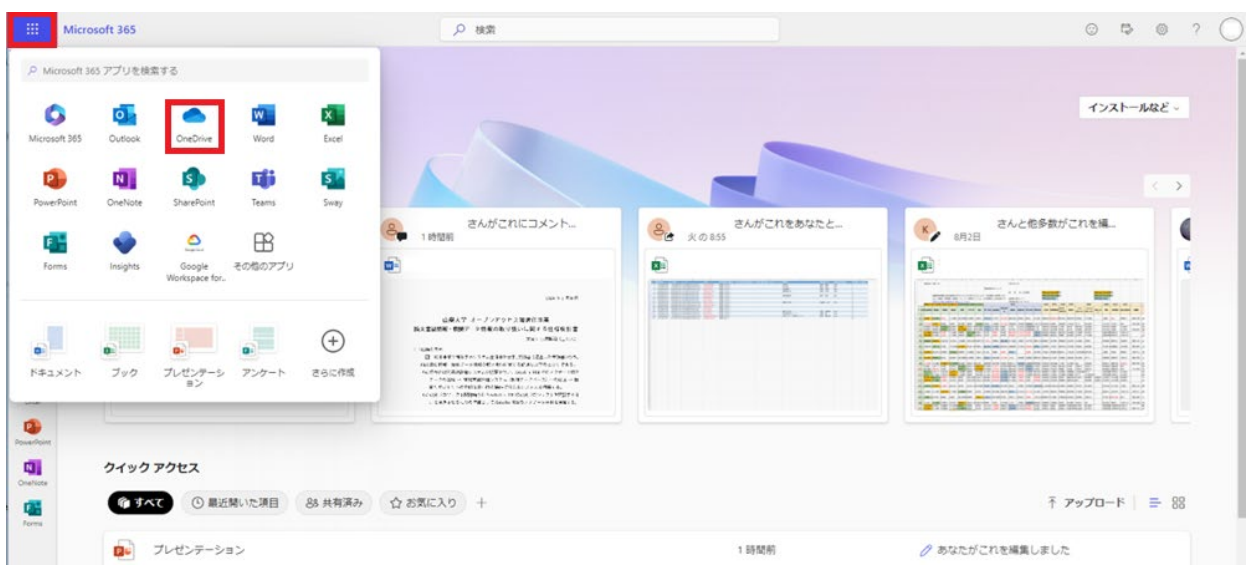

OneDrive の画面が展開されると画面左下に自分が使用しているストレージ容量が表示されます。ファイルの内容は「自分のファイル」の中にあります。

また、単純に削除しただけでは「ごみ箱」に移動するだけなので、ストレージ容量は変化し ません。「ごみ箱」からの削除もお願いします。

| OneDrive                 | (a)               |                           |     | 8 6 7                 |
|--------------------------|-------------------|---------------------------|-----|-----------------------|
| - 新規追加                   | あなたへのおすすめ         |                           |     |                       |
|                          | •                 | プレゼンテーション                 |     | 8                     |
| ホーム                      |                   | ● あなたがこれを編集しました           |     | A さんがこれをあなたと          |
| 自分のファイル                  | 1時間前 1            | 2 (57 fe) (9)             | テスト | 共有しました<br>火           |
| 共有                       | コメントへ移動           | 開く                        |     | 閒<                    |
| お気に入り                    |                   |                           |     |                       |
| ごみ箱                      | 最近 すべて Mard Pread | BowerPoint B PDF = 70th   |     | 名前キたけフーザーでフィル         |
| イルの参照方法                  | HRAL STOC         | PowerPoint (g) PDP - COIB |     | dmaxta1-9-C9170       |
| ユーザー                     | 名前                | 開いた日                      | 所有者 | アクティビティ               |
| 会議                       | プレゼンテーション         | 2 時月前                     |     | ♪ あたたがごれた編集しました、2 時間前 |
| メディア 💷                   | マイファイル            |                           |     |                       |
| ック アクセス                  |                   | 2 時間前                     |     | さんがこれにコメントしました・1時間前   |
| 也の場所                     | <b>X</b>          | 9:00 (火)                  |     | さんがこれをあなたと共有しました・火    |
|                          |                   | 7月10日                     |     |                       |
| >                        |                   | 6月25日                     |     |                       |
| <u>B</u> /1 TB 使用済み (1%) |                   | 5月27日                     |     |                       |
|                          |                   |                           |     |                       |
|                          |                   |                           |     |                       |
|                          |                   |                           |     |                       |
| ストレー                     | ->>               |                           |     |                       |
| ~ ~                      | -                 |                           |     |                       |
|                          |                   |                           |     |                       |